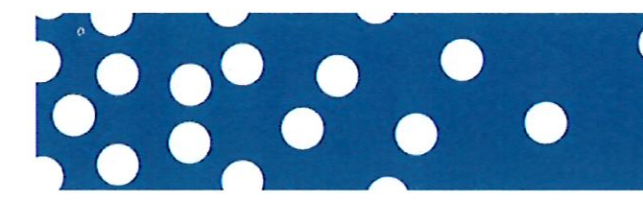

## **1. Portal Account Creation**

- Customers will go to the following URL to create their account and manage their permit: https://weboffice.mdc.dmz.caleaccess.com/calepermitcustomerportal/freeholdnj/Account/Login
- First time users will need to register for an account.

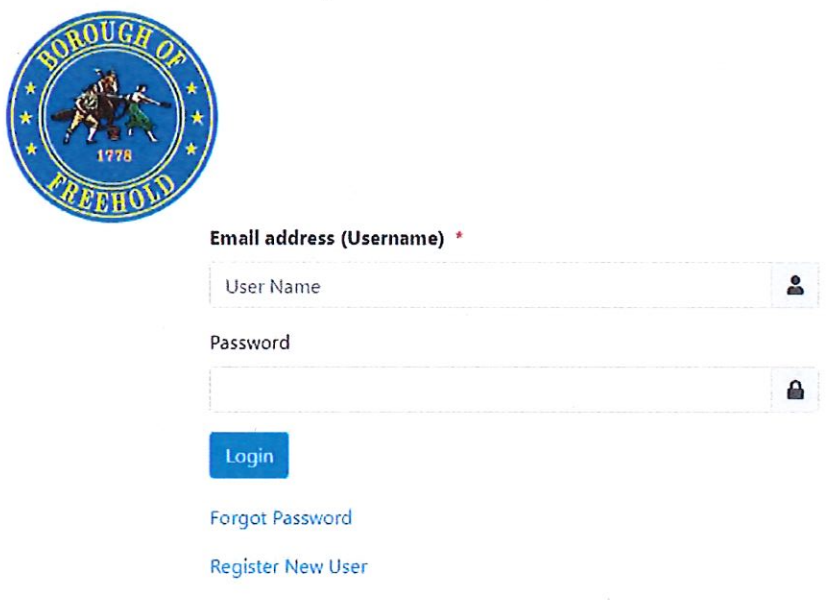

- Click on Register New User
- Customers will enter their information in the following fields
  - Login Credentials:
    - Email address (Username)
    - Password
    - Confirm Password
  - Notification Settings:
    - Email (if the same as username then check the box next to Same as the username) otherwise enter a different email address
    - Check SMS and enter phone number if customer would like those notifications (this is not required)
    - First Name
    - Last Name
  - Terms and Conditions
    - Click View to review the terms and conditions
    - Mark the box that they have been read
  - o Click Register

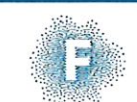

Title : [CHANGE ME]

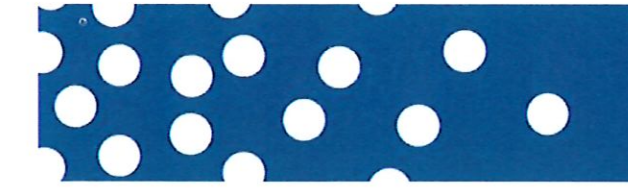

#### **Register New User**

| Ensil address (Username) *                                                                                                    |                              |
|----------------------------------------------------------------------------------------------------|------------------------------|
|                                                                                                    | 1.                           |
| issional '                                                                                                    |                              |
|                                                                                                    |                              |
| Conflorn Passwerd 1                                                                                                    |                              |
|                                                                                                    | 1.0                          |
| Password Complexity Description Be at least 8 characters in length, Costain at least 1 Rowmane and 1 spportate letter, Contain at least 1 special character 3/8/13/15, Cost | tainiat leait 1 rampar (0-1) |
|                                                                                                    |                              |
|                                                                                                    |                              |
| Notification Settings                                                                                                    |                              |
| mul 🕆 Same as the colonaries                                                                                                    |                              |
| 0 Entranemal address                                                                                                    | 1                            |
| M5                                                                                                    |                              |
| D Environment of the second second                                                                                                    |                              |
| Test Nava                                                                                                    |                              |
|                                                                                                    | 14                           |
| Last Name                                                                                                    |                              |
|                                                                                                    | :                            |
|                                                                                                    |                              |
|                                                                                                    |                              |
| Terms and conditions                                                                                                    |                              |
| Down and not screet the terms and conditions (                                                                                                    |                              |
| Mr.                                                                                                    |                              |

• The customer will receive an email to Validate and Activate their account

Validate and Activate your User Account Inbox ×

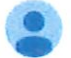

CaleWebOffice@calesystems.com

to me 🔻

Your account has been created. Please click here to confirm and activate your account.

|     |   | - |   |
|-----|---|---|---|
| 1.2 | 1 | - |   |
| 5   | 1 | 1 |   |
|     |   |   | P |

Title : [CHANGE ME]

Date : january-2019

CONFIDENTIAL Page 4 of 17

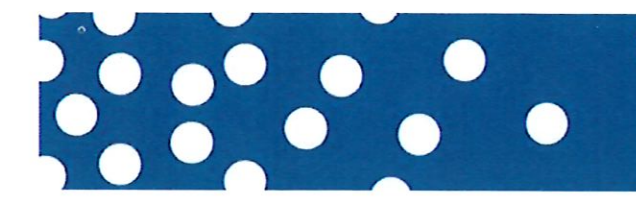

## 2. Applying for Permit

• After logging in, the customer will need to tap on "Apply for Permit"

| Hone Applicature Euk Permits  Welcome Lauren Witanaeva Account Settings * |                                                                 |  |
|---------------------------------------------------------------------------|-----------------------------------------------------------------|--|
|                                                                           | Apply for Permit Need a permit? Click here to start the process |  |
| Recent Activity                                                           |                                                                 |  |

- They will need to select a parking zone from the drop down menu and click "Next" in the bottom right hand corner of the screen
  - Options:
    - Business Employee Permit
    - Resident Permits
    - Special Commercial Permit
- Depending on the Parking Zone selection, the customer may be presented with different selections on the next screen
- In this example, the Business Employee Permit was selected:

|                                                  | New application                                                                                                  |  |
|--------------------------------------------------|----------------------------------------------------------------------------------------------------|--|
| G Back                                           | Application progress - Step 1 of 5 - Address Lookup                                                              |  |
|                                                  |                                                                                                    |  |
| Select Parking Zone                              |                                                                                                    |  |
| Business Employee Permit                         |                                                                                                    |  |
| Business Employee Permit                         |                                                                                                    |  |
| Residential Permits<br>Special Commercial Permit |                                                                                                    |  |
| Special Commercial Permit                        | and the second second second second second second second second second second second second second second second |  |

Select an option from "Package"
 Annual or Quarterly Permit

| 9 Back                | Aç                                                                                | pplication progress - Step 3 of 5 - Option Selection |                          |  |
|-----------------------|-----------------------------------------------------------------------------------|------------------------------------------------------|--------------------------|--|
| ermit Options Stat    | US: New                                                                           | Zonas                                                | Burlness Employee Permit |  |
| Package:              | Columnation                                                                       | License Plate: *                                     | UCENCE PLATE E GLODALA   |  |
| Price:<br>Start Date: | - Senert a parkage -<br>- Select a parkage -<br>Annual Permit<br>Quarterly Permit |                                                      |                          |  |
| End Date:             |                                                                                   |                                                      |                          |  |

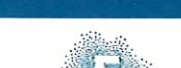

Title : [CHANGE ME]

#### Flowbird • Siège social • 2ter rue du Château • 92200 Neuilly-sur-Seine • France • • R.C.S. PARIS B 444 719 272 • • This document may not be disclosed to third parties without authorization •

Date : january-2019

CONFIDENTIAL Page 5 of 17

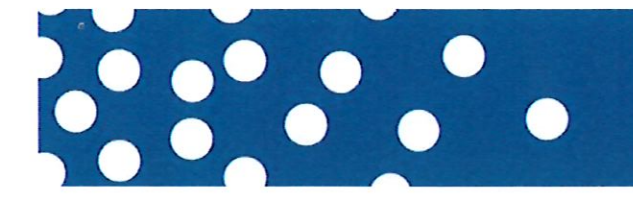

- Fill in the "License Plate" field
- Select "Save and Continue"

| <b>G</b> Back              |                                        | New application  |                          |
|----------------------------|----------------------------------------|------------------|--------------------------|
| Permit Options St<br>Type: | Latus: New<br>Business Employee Permit | Zone:            | Business Employee Permit |
| Package:                   | Quarterly Fermit                       | License Plate: * | TESTMB                   |
| Price:                     | 24.00                                  |                  |                          |
| Start Date:                | 1/5/2024 11:22 AM                      |                  |                          |
| End Date:                  | 4/5/2024 6:52 FM                       |                  |                          |
|                            |                                        |                  | B Save And Continue      |

• A confirmation will popup with the option to Confirm or Cancel

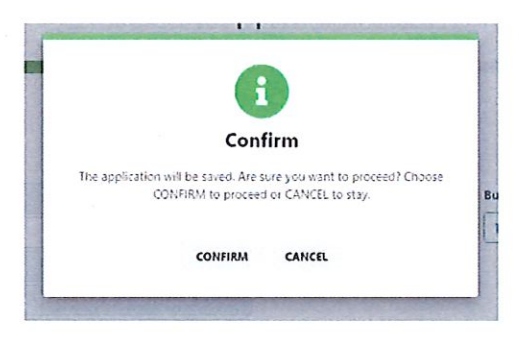

• The customer will now need to upload any mandatory documents

| <b>Q</b> Eack                                         |                                                                                             | Applica<br>Application programs - Step 4 | tion: 173                              | in an ann an An                    |  |
|-------------------------------------------------------|---------------------------------------------------------------------------------------------|------------------------------------------|----------------------------------------|------------------------------------|--|
| Permit Options Status: New                            | Ê se                                                                                        |                                          |                                        |                                    |  |
| Type:<br>Package<br>Price:<br>Stant Date<br>End Date: | Business Employee Permit<br>Quartedy Permit<br>2460<br>195/2024 11-22 AM<br>4/5/2024 652 FM |                                          | Zone:<br>Ukonan Plate: *<br>CP Upplate | Busimers Employee Permit<br>TESTMS |  |
| Documentation                                         | Choose File No file cho                                                                     | ะเก                                      | Mandatory                              |                                    |  |

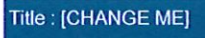

Date : january-2019

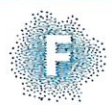

 Flowbird • Siège social • 2ter rue du Château • 92200 Neuilly-sur-Seine • France • R.C.S. PARIS B 444 719 272 • This document may not be disclosed to third parties without authorization •

- · For this example customers need to download an application and upload it.
  - Click on the Yellow download button

- The customer will then see a fillable PDF document to complete and save
- Click "Choose File" to upload the completed PDF
- · Customer will then see a confirmation popup once file has been uploaded

| termit Options St | TAR FREE COL           | $\checkmark$                                                                                                    |                 |
|-------------------|------------------------|----------------------------------------------------------------------------------------------------|-----------------|
| type:             | father Exploret Street | Confirm                                                                                                    | Barinans Employ |
| Wileye.           | Garry Forth            | Petral (pp/szlot) is complete to sell be notified by enalloy and<br>other the element to be a promoted to peak a restrict on these or | T5579.95        |
| Mar               | NN                     | n jourprés                                                                                                    |                 |
| Stan Date         | (12324 D223M           | Apphabon Relevence 173                                                                                                    |                 |
| End Date:         | 45/0024650/04          |                                                                                                    |                 |
|                   |                        | CLOSE                                                                                                    |                 |

 After clicking Close, the customer is directed to the Application tab where they can see the status.

| . About a       |         |                   |                                 |                          |   |
|-----------------|---------|-------------------|---------------------------------|--------------------------|---|
| Request Informa | ntion   |                   |                                 |                          |   |
| Shew Ongoing    |         |                   | Type to Fitter by Science plate |                          | c |
|                 | 1Ds     | 173               | Ucenze Plate:                   | TESTINE                  |   |
|                 | Status: | Application Ready | Date Submitted:                 | 1/5/2024 11:29 AM        |   |
| E0              |         |                   | Request Type:                   | Eusiness Employee Permit |   |
| Action *        |         |                   | View Discussion:                | цД                       |   |

• The customer will receive an email that their application has been submitted

Permit Application has been Submitted Inbox x

|   | CaleWebOffice@calesystems.com |
|---|-------------------------------|
| 2 | to me 💌                       |

Hello Morgan Blue

Your Permit application 173 has been submitted. You will receive updates when your request is reviewed

|     | Sta. di |  |
|-----|---------|--|
|     |         |  |
|     |         |  |
| No. |         |  |

Title : [CHANGE ME]

Date : january-2019

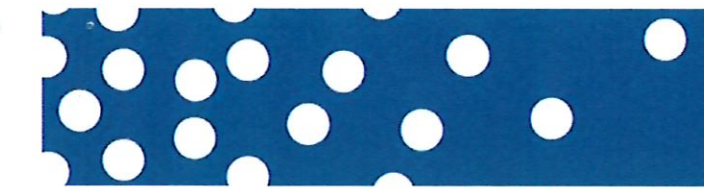

### 4. Payment

• The customer will now see the Permit has a status of "Payment Pending" on the portal

| Recent Activity |                |                  |                    |                                                                                               |
|-----------------|----------------|------------------|--------------------|-----------------------------------------------------------------------------------------------|
|                 | Type:          | Permit           | Expiration Date:   | 4/5/2024 6:52 PM                                                                              |
|                 | ID:            | 10169            | Last Update:       | 1/5/2024 11:55 AM                                                                             |
| ES View         | Status:        | (Feyners Ferding | Last Notification: |                                                                                               |
|                 | License Plate: | TESTMB           | Last Discussion:   | Hi Morgan - The application was not filled out.<br>Please resubmit the completed application. |
|                 |                |                  | View Discussion:   | 口                                                                                             |
|                 |                |                  |                    |                                                                                               |

• The customer can click on the "View" icon which will take them to the payment screen

|                                                 |                           |                                                                             | Permi      | t: 10169                   |            |                                               |             |                    |
|-------------------------------------------------|---------------------------|-----------------------------------------------------------------------------|------------|----------------------------|------------|-----------------------------------------------|-------------|--------------------|
| () Back                                         | Application               | 1                                                                           |            |                            |            |                                               |             |                    |
| Inform                                          | ation Status:             | Payment Pending                                                             |            |                            |            |                                               |             |                    |
| Start Date<br>Expiration<br>License Pla<br>Zone | :<br>Date:<br>ate         | 1/5/2024 12:12 PM<br>4/5/2024 7:42 PM<br>TESTMB<br>Business Employee Permit |            | Permit Type<br>Tariff Name |            | Business Employee Permi<br>Business Quarterly |             |                    |
| Paymer<br>Payment C                             | 1 <b>1</b><br>Option Card |                                                                             |            |                            |            |                                               |             | v                  |
|                                                 |                           | Card Name                                                                   | Masked PAN |                            | Expiration |                                               | Select Card |                    |
|                                                 |                           | Direct Payment                                                              |            |                            |            |                                               |             |                    |
| 12                                              |                           |                                                                             |            |                            |            |                                               |             | \$ Payment Options |
|                                                 |                           |                                                                             |            |                            |            |                                               |             | Total: 24.00       |
| * Click to                                      | cancel payment            |                                                                             |            |                            |            |                                               |             | TH Pay Now         |

| Title : [CHANGE ME] | Date : january-2019                                                                                                    | CONFIDENTIAL<br>Page 13 of 17 |
|---------------------|----------------------------------------------------------------------------------------------------|-------------------------------|
| Ð                   | <ul> <li>Flowbird • Siège social • 2ter rue du Château • 92200 Neuilly-sur-Seine • France •<br/>• R.C.S. PARIS B 444 719 272 •</li> <li>• This document may not be disclosed to third parties without authorization •</li> </ul> |                               |

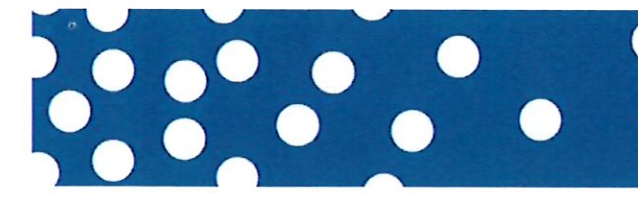

- If they have not entered a card already they will choose "Payment Option" and select "New Credit Card"
- On the next screen they will enter their credit card information and click "Create Card"

| Credit Card                                                            |             |             |
|------------------------------------------------------------------------|-------------|-------------|
|                                                                        |             |             |
| Card Name                                                              | Masked PAN  |             |
|                                                                        |             |             |
|                                                                        |             | © 2024 - FI |
| Enter Card Inform                                                      | mation      |             |
| Card Holder Name                                                       |             |             |
| Card Holder Name                                                       |             |             |
| Card Holder Name<br>Card Number                                        |             |             |
| Card Holder Name<br>Card Number<br>Expiration Month                    | .and<br>9   |             |
| Card Holder Name<br>Card Number<br>Expiration Month                    | 5485<br>-   | v           |
| Card Holder Name<br>Card Number<br>Expiration Month<br>Expiration Year |             | v           |
| Card Holder Name<br>Card Number<br>Expiration Month<br>Expiration Year |             | •           |
| Card Holder Name Card Number Expiration Month Expiration Year          | Create Card | •           |

- Their card will now be displayed under "Credit Card Management"
- They now need to click on the "Home" tab and click on the "View" icon to make the payment as their card will be displayed

| Payment           |                |            |            |                    |
|-------------------|----------------|------------|------------|--------------------|
| Payment Option    | Card           |            |            | •                  |
|                   | Card Name      | Masked PAN | Expiration | Select Card        |
| VISA              |                | 4027       | 11/32      |                    |
|                   | Direct Payment |            |            | 0                  |
|                   |                |            |            | \$ Payment Options |
|                   |                |            |            | Total: 24.00       |
| * Click to cancel | uymant         |            |            | TR Pay Nom         |

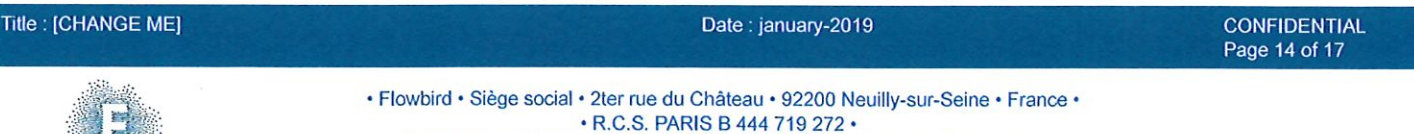

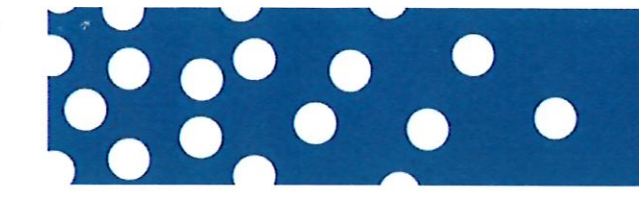

- Click "Pay Now" and on the next screen they will need to enter the CVV.
- Click "Perform Payment"

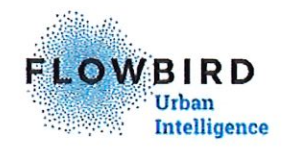

### **Payment Information**

| Amount                                                | 24.00                                                                                                    |
|-------------------------------------------------------|----------------------------------------------------------------------------------------------------|
| Card Holder<br>Name                                   | Morgan Blue                                                                                                    |
| Card Number                                           | 451129*****4027                                                                                                    |
| Expiration<br>(MM/YY)                                 | 11/32                                                                                                    |
| CVV                                                   |                                                                                                    |
| The CVV (Creditoard V<br>and on the front of American | alidation Value) is a 3 or 4 o git code embossed or imprinted on the reverse side of Visa and MasterCard cards,<br>Express cards, |
|                                                       | Perform Payment                                                                                                    |
|                                                       | Reset                                                                                                    |
|                                                       |                                                                                                    |

• If the payment is successful they will see that information displayed

|                     | _                        | Permit: 10169   |                           |              |  |
|---------------------|--------------------------|-----------------|---------------------------|--------------|--|
| O Back O Applicatio | n                        |                 |                           |              |  |
| Information Statu   | Represent Accepted       |                 |                           |              |  |
| Start Date:         | 1/5/2024 12:18 FM        | Permit Type     | Business Employee Pen     | mit          |  |
| Expiration Date:    | 4/5/2024 7:43 PM         | Tariff Name     | <b>Business Quarterly</b> |              |  |
| License Plate       | TESTMB                   |                 |                           |              |  |
| Zone                | Eusiness Employee Permit |                 |                           |              |  |
|                     |                          |                 |                           |              |  |
| Available Actions   |                          |                 |                           |              |  |
|                     |                          |                 |                           |              |  |
| Payment History     |                          |                 |                           |              |  |
| Payment Method      | Purchase Date            | Masked Pan      | Amount                    | View Receipt |  |
| Card                | 1/5/2024 12:18 PM        | 451129*****4027 | 24.00                     | View Receipt |  |

#### Date : january-2019

#### CONFIDENTIAL Page 15 of 17

 Flowbird • Siège social • 2ter rue du Château • 92200 Neuilly-sur-Seine • France • • R.C.S. PARIS B 444 719 272 • • This document may not be disclosed to third parties without authorization •

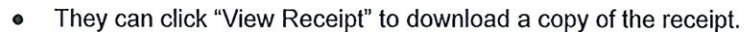

- An email will also be sent notifying the customer if the payment whether the payment was accepted or if the payment failed
- If the payment failed the customer would see that information after clicking "Perform Payment"

| Available/Reserved Permit   | s (2)     |               |        |
|-----------------------------|-----------|---------------|--------|
| Activate (Payment Required) | Permít ID | License Plate | Status |
| <b>d</b>                    | 10005     | DOGAAA        |        |
| D                           | 10008     | 000444        | 6      |
| 0                           | 10005     | 000444        |        |

- They would need to enter a different credit card and try again
- In the back office, click on the "Permit" tab in the upper left corner to see that the permit is now active and has been paid for

| Permit Case M    | ginnt    | Administrator    | System |        |             |                  |   |
|------------------|----------|------------------|--------|--------|-------------|------------------|---|
| eriodic permits  |          | 888              | 19     | Period | lic permits | in and share and |   |
| Permit no :      |          |                  |        |        |             |                  | ~ |
| 10009            |          | Active           |        | Ac     | Permit no * | Status           |   |
| Status :         |          | Payment:         |        | ~      | 10015       | Active           |   |
| Active           | ~        | Web Payment      | Y      | *      | 10014       | Payment Pending  |   |
| Type :           |          | Zone :           |        | *      | 10013       | Payment Pending  |   |
| Annual           | ~        | ParkGL10         | Y      | *      | 10012       | Payment Fending  |   |
| Tariff package : |          | Start date :     |        |        | 10011       | Payment Pending  |   |
| Annusi Permit    | 7        | 2024-01-08 17:47 |        | *      | 10010       | Payment Pending  |   |
| Stop date :      |          | Frice :          |        | V      | 10009       | Active           |   |
| 2025-01-08 17:45 | 1.       | 25 00            |        | ×      | 10005       | Payment Pending  |   |
| VAT : L          | io. plat | te no. :         |        | ×      | 10007       | Payment Fending  |   |
| 0.00 0           | 0444     |                  |        | ~      | 10008       | Active           |   |
| None -           |          | Telechara        |        |        |             | A                |   |

### Title : [CHANGE ME]

### Date : january-2019

CONFIDENTIAL Page 16 of 17

 Flowbird • Siège social • 2ter rue du Château • 92200 Neuilly-sur-Seine • France • • R.C.S. PARIS B 444 719 272 • • This document may not be disclosed to third parties without authorization •

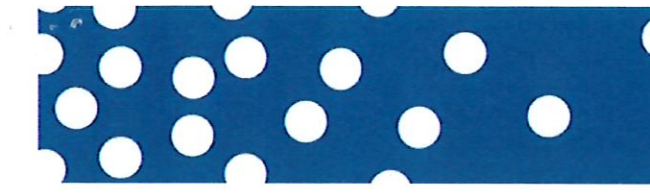

### 5. Updating License Plate

- If the customer needs to update which license plate is associated with the permit they can do that through the portal.
- On the Permit Tab they can click on View to update the license plate

| Permit Informati | on       |        |                                |                          |  |
|------------------|----------|--------|--------------------------------|--------------------------|--|
|                  |          |        | Type to Fiter by license plate |                          |  |
|                  |          |        | ILA                            |                          |  |
|                  | ID:      | 10169  | License Plate:                 | TESTI/8                  |  |
|                  | Status:  | Active | Start Date:                    | 1/5/2024 12:18 PM        |  |
| E0               | Address: |        | Expiration Date:               | 4/5/2024 7:48 FI.4       |  |
|                  |          |        | Туре:                          | Business Employee Permit |  |
|                  |          |        | View Discussion:               | БЪ                       |  |

They simply enter a new plate number and click update

| Back O Application |                          |             |                          |  |
|--------------------|--------------------------|-------------|--------------------------|--|
| Information Status | Active                   |             |                          |  |
| Start Date:        | 1/5/2024 12:18 PM        | Permit Type | Business Employee Permit |  |
| Expiration Date:   | 4/5/2024 7:48 PM         | Tariff Name | Business Quarterly       |  |
| License Plate *    | TESTMB1 Update           |             |                          |  |
| Zone               | Business Employee Permit |             |                          |  |
| Annihable Antinus  |                          |             |                          |  |

 If the update was successful, the customer will see the following message at the very top of the portal

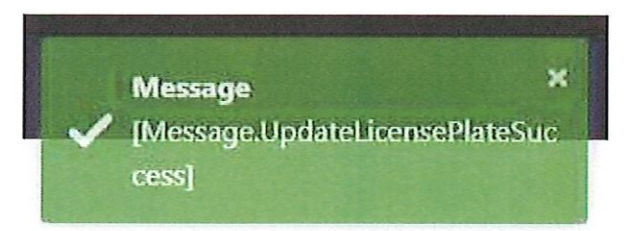

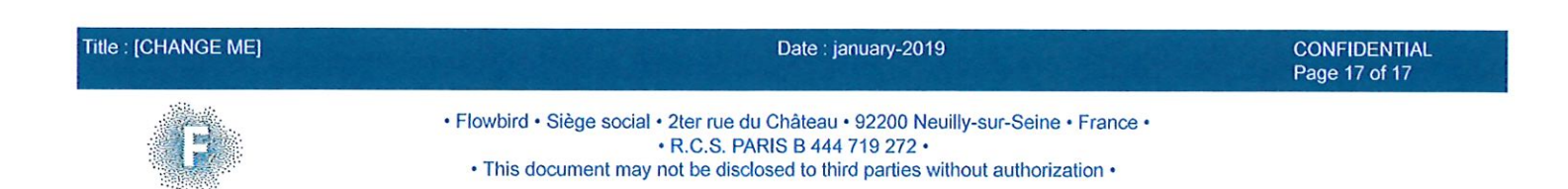